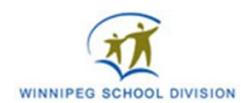

## SORA

## Read or listen to a book online!

The new version of the WSD Digital Library is called Sora. Here's how to sign in!

Go to https://soraapp.com/welcome. This will take you to Sora.

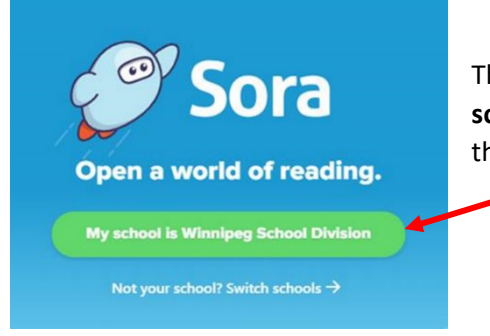

This is the screen you will see: you can click on the green **My** school is Winnipeg School Division button which will take you to the Sign In screen.

## Sign into Winnipeg School Division

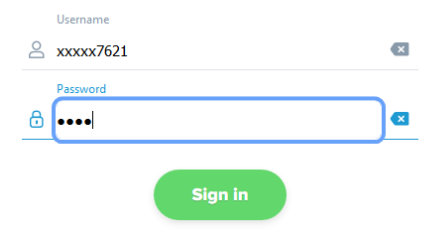

Your Username is your WSD Student number and your Password is the Last-four-digits of your student number.

You can enter this information and then click on the green **Sign In** button.

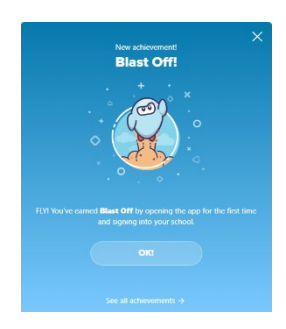

You will be in the Sora Digital Library! You may get a message like this:

You will get different messages encouraging you to sign on and to come back. Just **X** out of the message.

Try out these video tutorials if you want a little help!

- How to Access Sora: <u>https://youtu.be/oH4vso62DFY</u>
- How to Access Sora on iPhone: <a href="https://youtu.be/0TQdje8tBtM">https://youtu.be/0TQdje8tBtM</a>

 ${f Q}$  Search for a book

Now you can go to **Search** to enter the name of the book you want.

You can look up books by the name of the author, the

title of the book, and even what the book is about.

•

•

Hint: There are also lots of lists you can browse through, like New eBooks additions, New audiobook additions, or Most Popular, and curated lists, like MYRCA Awards, Read in French, Read in Spanish, and more.

Let's say you search for a book you want to read: **The Night Wanderer**. Enter it into the **Search for a book box,** and hit enter. The search says we found one ebook called "**night wanderer**"

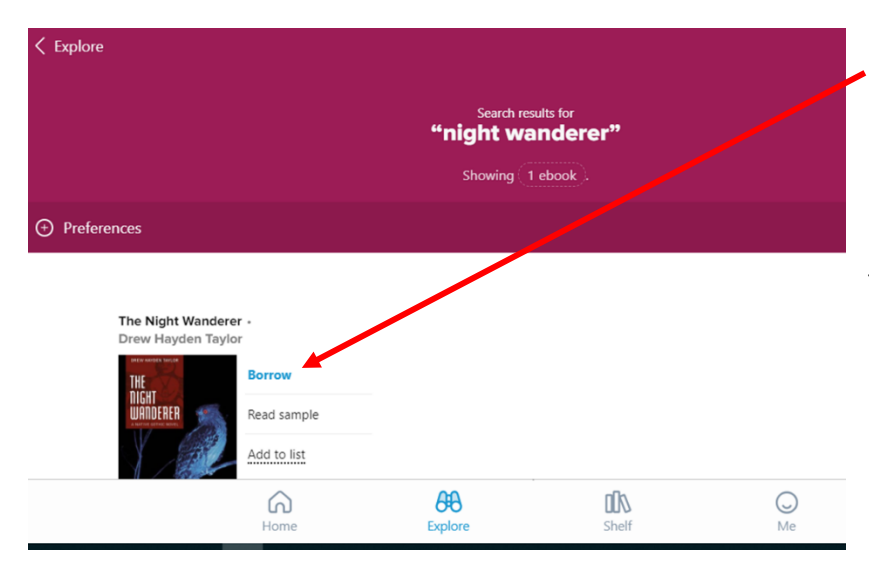

Click on **Borrow** and the book will be checked out to your account. Start reading!

You will have the book for 28 days. When the book is due, it will just disappear from your account.

If the book is not available, you will see a **Place Hold** button. Click on it and you will be in the waiting list for the next open copy.

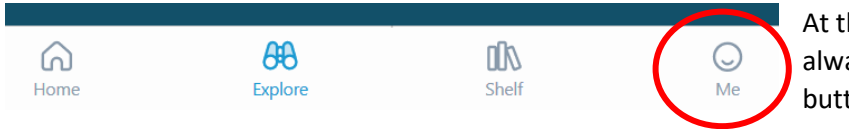

At the bottom of the screen, you can always see the Home button. And a button called **Me**.

Click on the **Me button** to get stats – how many books you've read, how long you've spent reading. Here are some of the other features you'll find there:

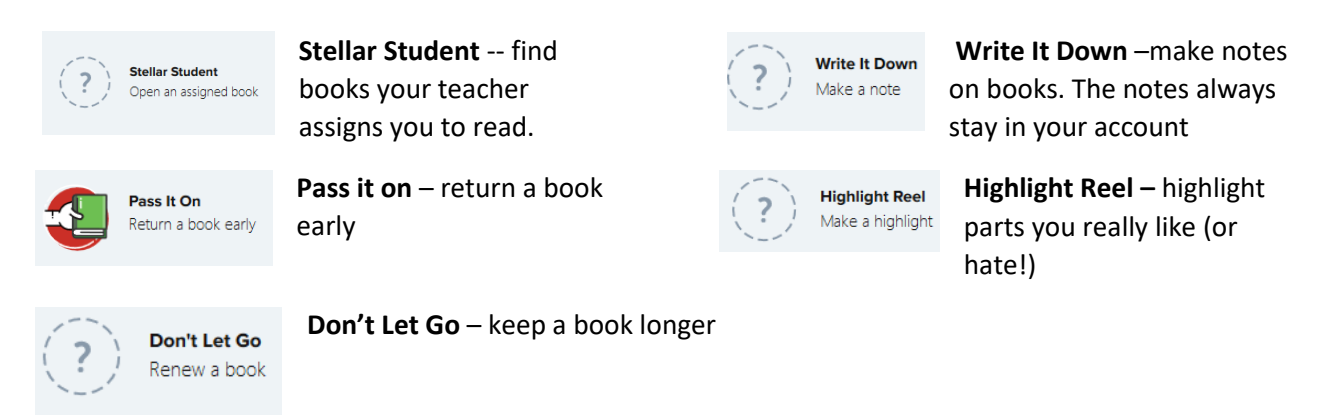

Need some help? Contact your school library staff or email us at WSD Library Support Services. You can reach us at <u>wlsslibrary@wsd1.org</u>, even during the summer, winter & spring breaks!